# Accès aux PC des salles de TP via Apache Guacamole

# Table des matières

- Informations importantes
- Pré-requis
- Connexion à Apache Guacamole
- Connexion / Déconnexion à un PC
- Gérer ses sessions
- Déconnexion à Apache Guacamole

#### **Informations Importantes**

Pour se connecter au serveur Apache Guacamole, il est nécessaire que votre compte informatique soit activé.

Si ce n'est pas le cas, veuillez vous rendre sur l'annuaire Adonis à l'adresse suivante :

https://adonis.universite-paris-saclay.fr/activation/

Une fois l'activation confirmée, il faudra synchroniser votre compte informatique avec les serveurs de l'IUT en vous rendant sur l'application des comptes informatiques de l'IUT :

#### https://comptes.iut-orsay.fr/

Pour synchroniser votre compte informatique, il suffit de se connecter avec votre identifiant sous la forme « prenom.nom » et votre mot de passe associé.

**Important** : Notez bien votre identifiant court.

Si vous voyez un bouton bleu « Mettre à jour votre compte », il vous suffit de cliquer dessus.

| UNIVERSITE<br>PARIS-SACLAY | IUT D'ORSAY              | Appli       | cations des | s comptes        |                             |             |
|----------------------------|--------------------------|-------------|-------------|------------------|-----------------------------|-------------|
| Test Etu-Orsay             |                          |             |             |                  | Se                          | déconnecter |
|                            | Les informa              | ations de v |             | à l'IUT          |                             |             |
|                            | Vos paramètres           |             |             | l'état du com    | npte sur les di<br>serveurs | fférents    |
| Nom                        | FlucOreau                |             |             | Service          | resources                   | Statut      |
| Prénom                     | Test                     |             |             | AD des étudiants |                             | 1           |
| Identifiant                | test.etu-orsav           |             |             |                  | Fépertoires                 | -           |
| Adresse de messagerie      | test.etu-orsay@u-psud.fr |             |             |                  | .ll-quota                   | ~           |
| Identifiant court          | tetuors                  |             |             |                  | -groupes                    |             |
| Identifiant upsud          | 79985                    |             |             |                  | • password                  | ×           |
| uidnumber                  | 28689                    |             |             | LDAP             |                             | 1           |
| etuCodeApogee              | 9800030                  |             |             |                  | -groupes                    | ×           |
|                            | Mater at the             |             |             |                  | • password                  | ×           |
| Etudiant                   | voire statut             |             |             |                  | elogin court                | 1           |

Vous pourrez alors accéder au serveur Apache Guacamole.

# **Pré-requis**

Pour que tout fonctionne, il faut veiller au respect du matériel.

Le service Apache Guacamole ne peut fonctionner que si les PC des salles de TP sont allumés et connectés au réseau.

Il convient d'être vigilant, car nous constatons souvent, des PC débranchés électriquement, voire même débranchés du réseau.

Si par exemple, un étudiant débranche un PC pour y mettre son PC portable, sans faire le nécessaire pour le rebrancher à la fin de son TP, ce sera l'étudiant suivant en distanciel qui sera pénalisé.

#### **Connexion à Apache Guacamole**

Lancez votre navigateur Internet et rendez-vous à l'adresse suivante : <u>https://remote.iut-orsay.fr/</u> Vous devriez obtenir la page de connexion suivante :

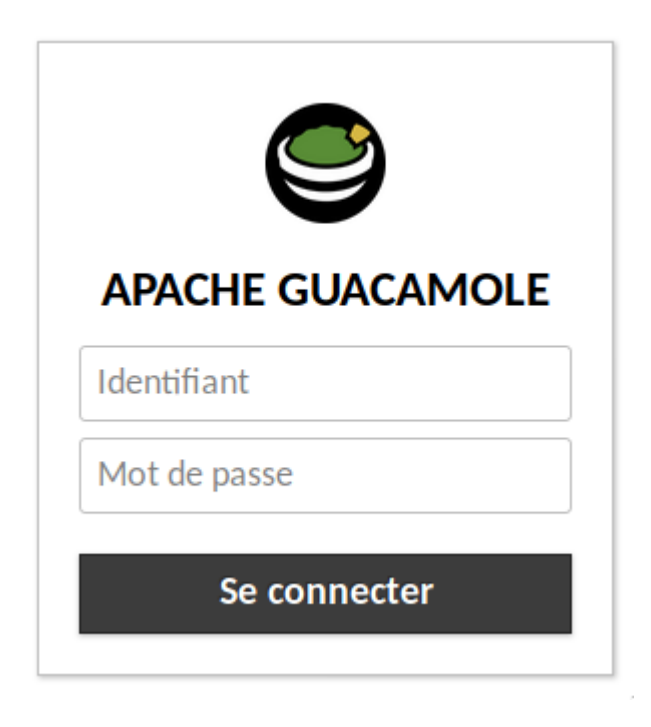

Identifiant : saisissez votre identifiant court.

Mot de passe : saisissez le mot de passe associé à votre compte informatique.

Cliquez sur « Se connecter » pour accéder au service Apache Guacamole.

#### **Connexion / Déconnexion à un PC**

#### A) Connexion

Voici la page d'accueil d'Apache Guacamole :

CONNEXIONS RÉCENTES

Pas de connexion récente

💄 tetuors 👻

Q Filtre

TOUTES LES CONNEXIONS

 
 ⊕ BAT609
 ⊕ BAT610

Pour se connecter à un PC d'une salle de TP, il suffit de cliquer sur la gauche, et de dérouler la liste des bâtiments, puis la liste des salles et enfin, la liste des PC de la salle.

Exemple :

### TOUTES LES CONNEXIONS

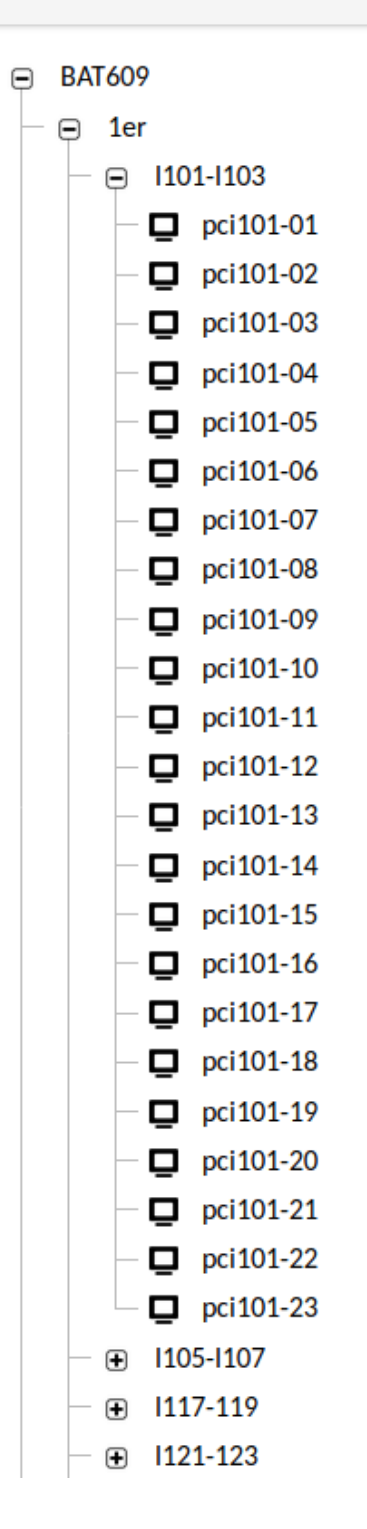

Il suffit de cliquer sur le nom d'un PC pour se connecter.

La session à distance se charge alors :

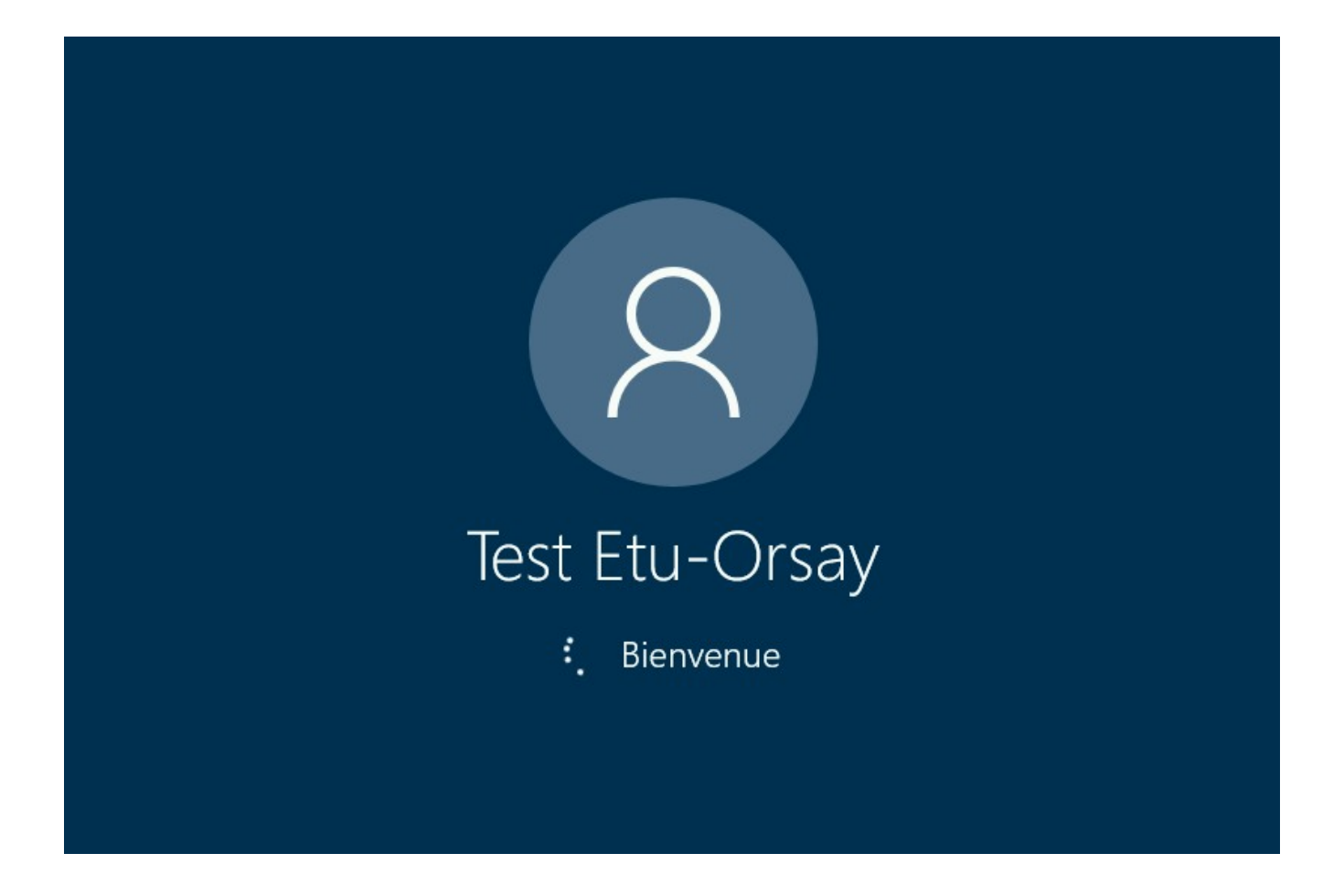

Après quelques secondes, on se retrouve sur sa session, comme en présentiel à l'IUT :

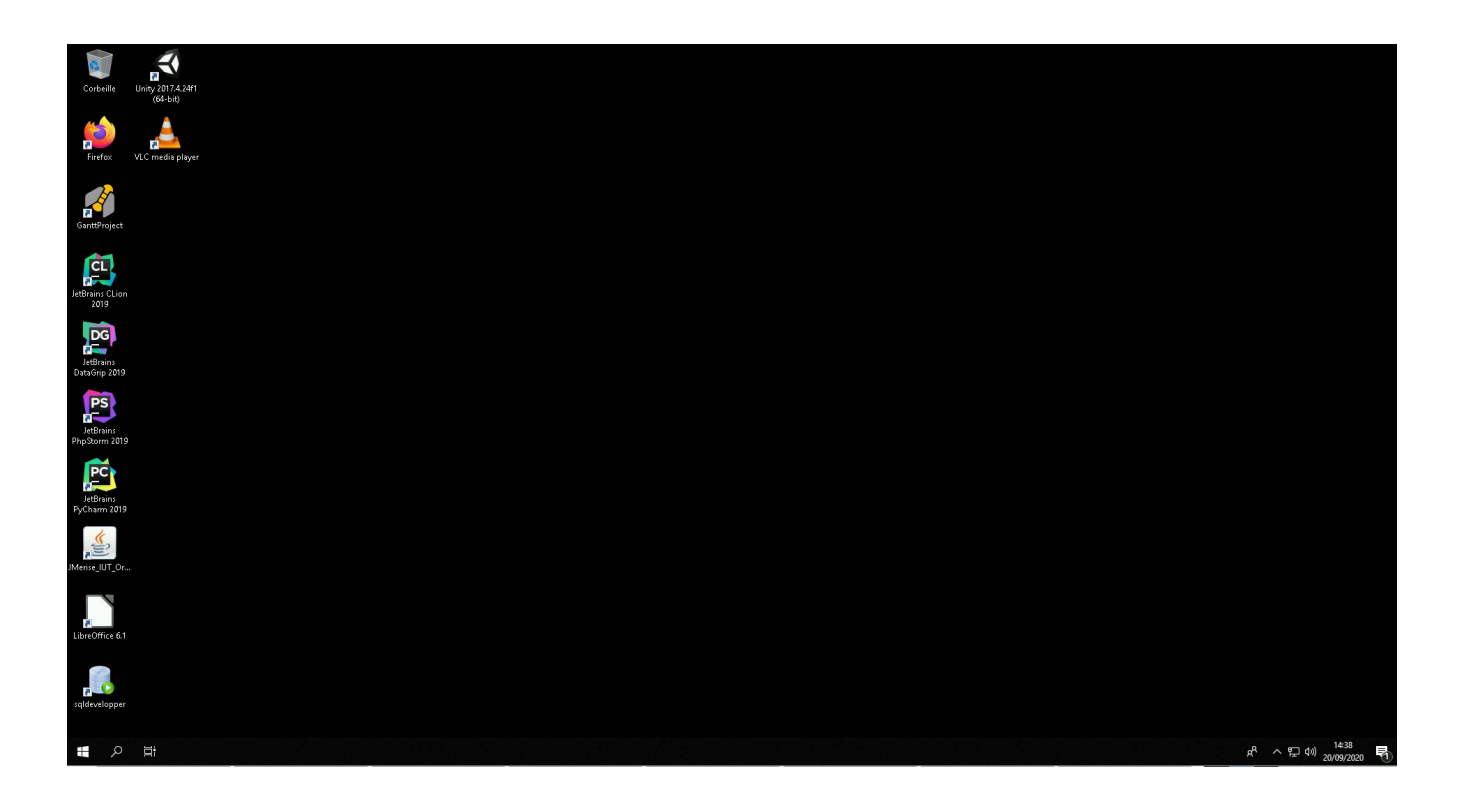

# **B)** Déconnexion

Cliquez sur le menu « Démarrer »

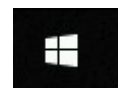

Cliquez sur l'icône ressemblant à une personne :

| 8 |  |
|---|--|
| Ď |  |
|   |  |
| ŝ |  |
| Ф |  |
| - |  |

Puis cliquez sur « Se déconnecter »

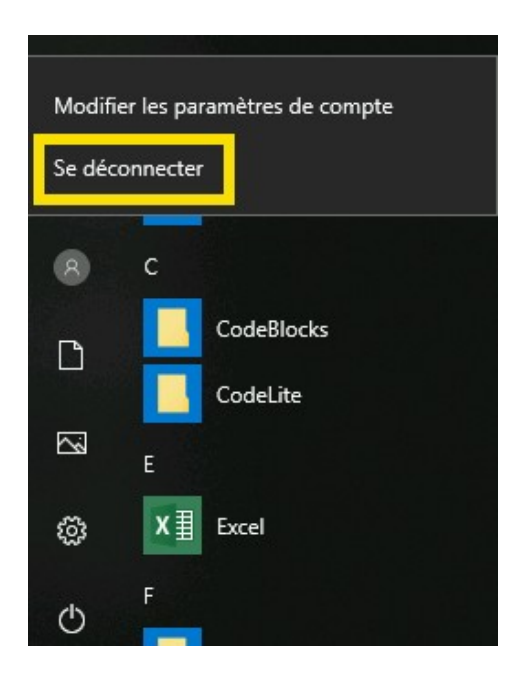

Cette action ferme votre session Windows.

#### **Gérer ses sessions**

Si vous ne vous déconnectez pas correctement, votre session Windows reste active. Cela peut poser deux problèmes majeurs :

- Si vous stockez des données localement (sur le Bureau par exemple), elles seront perdues.

- Si d'autres usagers utilisent le même PC que celui que vous avez utilisé, les ressources matérielles disponibles seront réduites.

Si vous ne vous êtes pas déconnectés correctement, vous pouvez cliquez sur votre identifiant court en haut à droite, puis sur « Paramètres » :

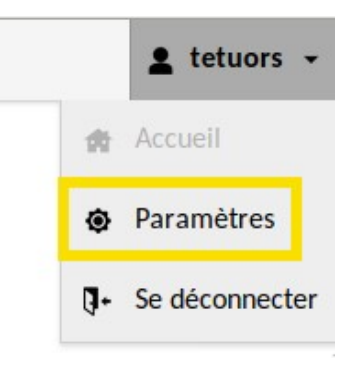

Une page s'affiche, elle récapitule les sessions que vous avez « en cours ».

Vous pouvez cocher les sessions et cliquer sur « Fermer Sessions » pour fermer proprement vos sessions distantes.

| Q Filtre |   |  |               |                     |                 |                  |  |  |  |  |  |
|----------|---|--|---------------|---------------------|-----------------|------------------|--|--|--|--|--|
|          |   |  | ldentifiant 👻 | Ouvert depuis       | Hôte distant    | Nom de connexion |  |  |  |  |  |
|          | Ø |  | tetuors       | 20-09-2020 14:33:40 | 0:0:0:0:0:0:1   | pci101-02        |  |  |  |  |  |
|          | V |  | tetuors       | 20-09-2020 15:00:28 | 0:0:0:0:0:0:0:1 | <u>pci101-02</u> |  |  |  |  |  |

Fermer Sessions

#### **Partager sa session**

Si un étudiant est bloqué, il peut par exemple partager sa session avec l'enseignant.

Il faut appuyer sur les touches simultanément « CTRL gauche », « SHIFT gauche », « ALT gauche » pour faire apparaître un menu :

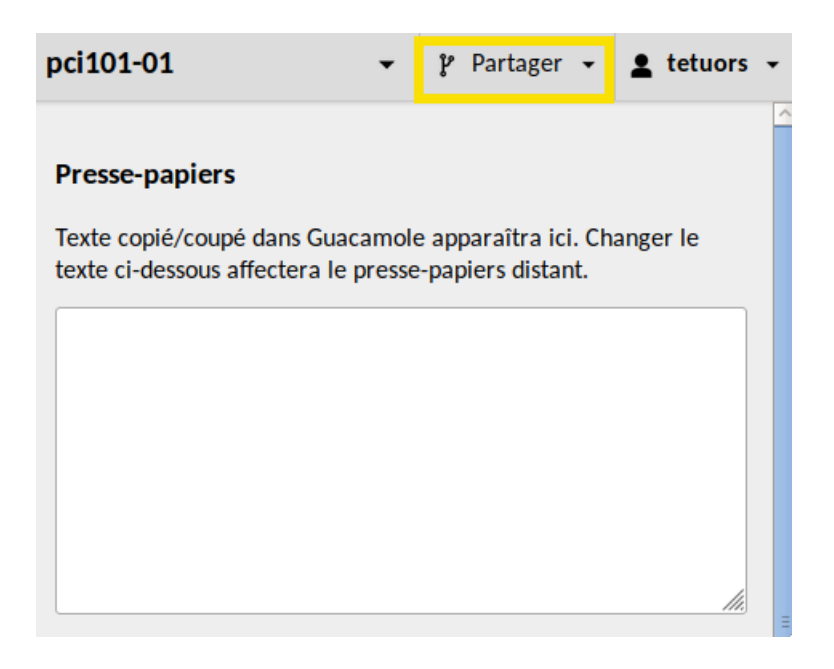

L'étudiant peut alors cliquer sur « Partager », puis « Partage »

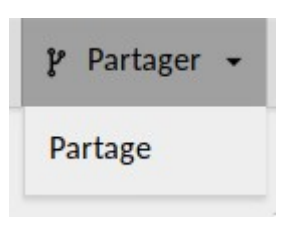

Apache Guacamole va alors générer un lien qui peut être transmis à l'enseignant.

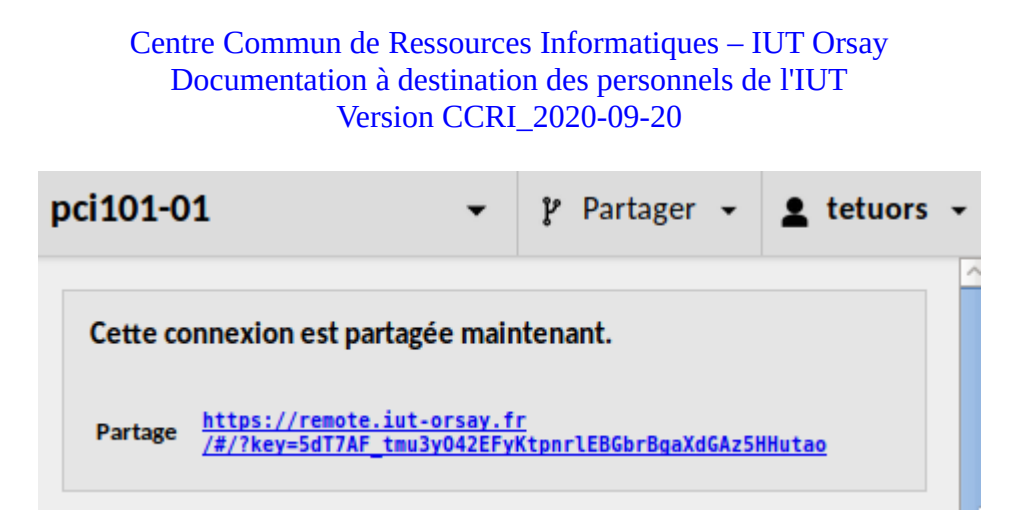

Ce lien permet de prendre la main sur la session et donc d'avoir le contrôle du clavier et de la souris de l'étudiant.

# Déconnexion à Apache Guacamole

Pour se déconnecter, cliquez sur votre identifiant court en haut à droite

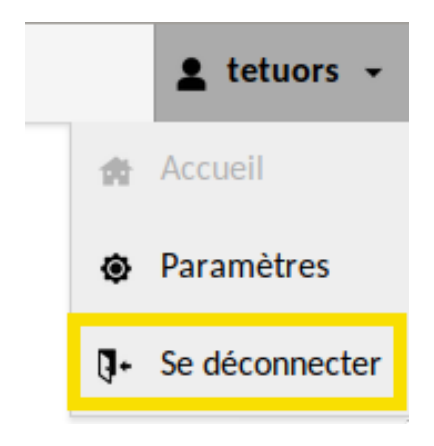

Cliquez ensuite sur « Se déconnecter ».

Vous serez alors rediriger vers la page d'accueil d'Apache Guacamole.